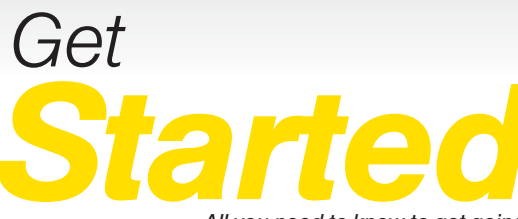

CAMPBELL'S

All you need to know to get going.

Samsung GALAXY VICTORY<sup>®</sup> 4G LTE

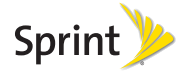

# Welcome!

Sprint is committed to developing technologies that give you the ability to get what you want when you want it, faster than ever before. This booklet introduces you to the basics of getting started with Sprint and your Samsung Galaxy Victory™ 4G LTE.

Visit <u>sprint.com/support</u> for the complete User Guide, along with videos, tutorials, and community forums for your phone.

Note: Available applications and services are subject to change at any time.

### **Using This Guide**

This Get Started guide is designed to help you set up and use your new Samsung Galaxy Victory. It's divided into four sections to help you find the information you need quickly and easily.

Get Ready – page 1 – Find out what you need to do before you use your phone the first time, including inserting a battery and activating Sprint service on your phone.

Android Basics – page 4 – Learn some basics about how to move around on your phone, use the Home screen, and enter text. If you're familiar with Android phones, you can probably skip these pages (although a refresher course never hurt anyone). Use Your Phone – page 11 – Take advantage of your phone's features and Sprint services, from the basics (making calls) to the more advanced (using Google Play™ and more).

**Tools & Resources** – page 32 – Find useful tips for your phone and discover resources and other helpful Sprint information. For additional information including the full User Guide, videos, tutorials, and community forums, visit <u>sprint.com/support</u>.

### Your Samsung Galaxy Victory

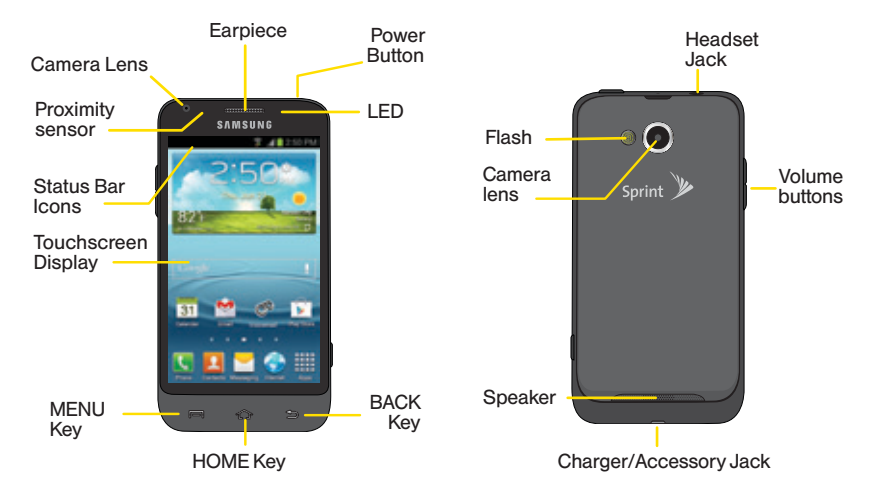

### **Get Your Phone Ready**

#### Install the Battery

- 1. Remove the battery compartment cover on the back of the phone.
- Align the battery's contacts with those inside the battery compartment and gently press down until the battery is seated.
- 3. Replace the back cover.

### Charge the Battery

- 1. Insert the USB cable into the charging head.
- 2. Insert the small end of the USB cable into the Charger/Accessory Jack.
- 3. Plug the charging head into a standard AC power outlet.

### Turn the Phone On

• Press and hold the power button.

#### View Your Home Screen

• After you turn the phone on, swipe the touchscreen display up.

### Switch to Spanish Menu (optional)

- 1. Press > and tap Settings > Language and input.
- 2. Tap Language > Español.

### Setup Application

The setup application helps you set up various options and applications, including setting up your Google™ Account.\*

### **Complete the Setup Application**

- 1. When the device is first turned on, the setup application should automatically begin.
- 2. Touch Start and follow the prompts to complete the setup application.
  - Make it Google Create or sign in to your Google Account. If you're creating a new Google Account, be sure to provide a recovery email address.
  - Join Google+™ If you're not already signed up for Google+, you can do it here. (Optional)
  - Backup and restore Choose whether or not to back up data with your Google Account. If you have an existing Google Account, this option automatically syncs your current information, contacts, and more with your phone.

- Use Google location Touch the check marks to select your Google location options.
- This phone belongs to Enter your first and last name.
- Setup complete Touch Finish to complete the setup application.
- \* You don't need to sign up for a Google Account to use your device. However, to take advantage of automatic backup, download apps, books, music, or movies from Google Play™, access your contacts and other information from your other devices or computers, or use other Google services, you must link your device to a Google Account.

### **Activate Your Phone**

#### **Activate Your Phone**

- If you purchased your phone at a Sprint Store, it is probably activated and ready to use.
- If you received your phone in the mail, and it is for a new Sprint account or a new line of service, your phone is designed to activate automatically when you first turn it on. To confirm your activation, make a phone call.
- If you received your phone in the mail and it is going to be activated on an existing number on your account (you're swapping phones), you can activate on your computer online or directly on your phone.

### Activate on your computer:

• Go to <u>sprint.com/activate</u> and follow the instructions.

#### Activate on your phone:

Note: For security reasons, you will need your Sprint phone number and PIN to use this activation method.

 Turn on your new phone. (Make sure the old one is turned off.) Your phone will automatically attempt Hands-Free Activation.

*Note:* Your phone will need to complete one hands-free activation attempt before you can continue.

2. Tap Activate to override auto-activation and start the manual activation wizard.

Note: If you don't override Hands-Free Activation, your phone will attempt to auto-activate five times. Wait for Retry to appear on your screen. Tap Retry and then tap Activate.

- **3.** Follow the on-screen prompts to complete the activation process.
- 4. After you have completed the wizard, make a phone call to confirm your activation.

If your phone is still not activated, contact Sprint Customer Service at **1-888-211-4727** for assistance.

### Android Basics: Getting Around Your Phone

#### Move Around Your Phone's Menus and Screens Using Gestures

Your phone's touchscreen lets you control everything through various types of touches, or gestures.

Tap: When you want to type using the onscreen keyboard, select items such as application and settings icons, or press onscreen buttons, simply tap them with your finger. A light touch works best.

Touch and hold: To display the available options for an item simply touch and hold the item.

Flick: Move your finger in lighter, quicker strokes than swiping. This finger gesture is always used in a vertical motion, such as when flicking through contacts or a message list.

Swipe or slide: Quickly drag your finger vertically or horizontally across the screen.

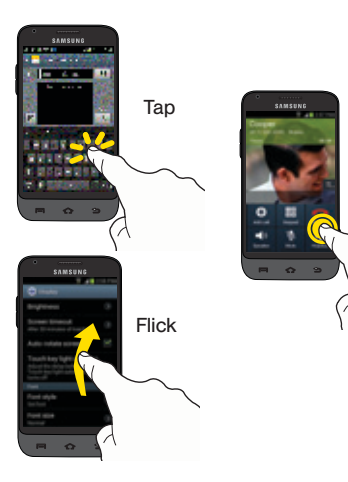

Touch

and

Hold

**Drag:** Touch and hold your finger with some pressure before you start to move it. Do not release your finger until you have reached the target position.

Rotate: Activate the auto-rotate feature to automatically change the screen orientation from portrait to landscape by turning the phone sideways.

Pinch and spread: "Pinch" and "spread" the screen using your thumb and forefinger to zoom out or zoom in when viewing a picture or a Web page. (Move fingers inward to zoom out and outward to zoom in.)

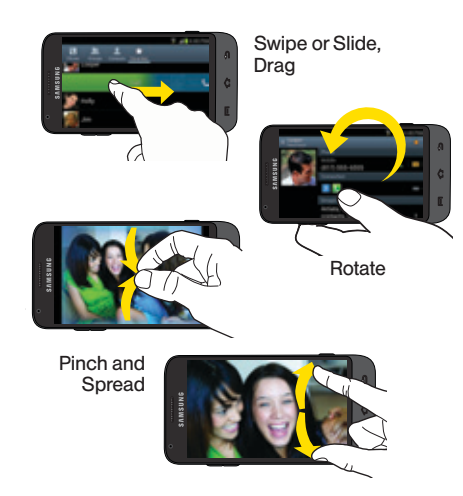

### Your Home Screen

#### Viewing Your Home Screen

Your phone's Home screen extends horizontally to seven full screens. This gives you room to customize your phone and put the things you need front and center, just a swipe away.

- To display the Home screen, press from any screen.
- To view extended screens, swipe the screen left or right. There are six additional screens in addition to the main Home screen.

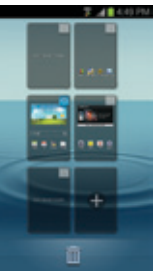

### Status Bar

The status bar at the top of the Home screen lets you quickly see both your phone status (connections, signal strength, battery, GPS) and any current notifications.

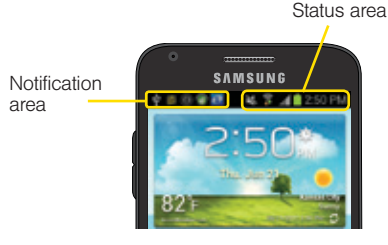

#### **Notifications Panel**

You can expand the notification area to provide more detailed information about the current onscreen notification icons.

- Tap the status bar to reveal the Notifications tab, and then drag the tab to the bottom of the screen to open the Notifications panel.
- 2. Tap a notification entry to open the associated application.

### **Customize Your Home Screen**

1. Press 🔂 > 🎹

- 2. Tap Apps or Widgets.
- **3.** Tap and hold the app or widget you want to add to your home screen.
- 4. To move an app or widget, simply touch and drag to any spot on the screen(s).

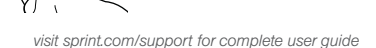

### **Buttons and Keys**

### Samsung Galaxy Victory Buttons and Keys

The bottom front of your phone contains a row of three static keys that let you perform specific functions. Above the buttons, there is a program-dependent row of keys (they're always available from the unlocked Home screen).

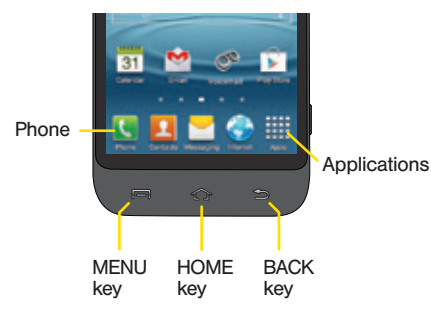

- Menu Key () Press to open context-specific menus.
- Home Key () Press to return to the main Home screen.
- Back Key () Press to return to the previous screen view.
- Phone Button ( ) Tap to open the phone screen.
- Applications Button (I) Tap to display the applications list.

#### **Open Applications**

- If an application is on one of your Home screens, just tap it to open it.
- If an application is not available from your Home screen, press (if you're not already on the Home screen), tap to display the applications list, and then tap the application from the

alphabetical list. You may have to swipe the screen left or right to find the application you're looking for.

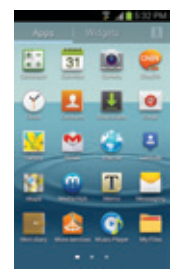

#### Access Recently-Used Applications

You can access recently used applications through a display of shortcuts to the applications themselves.

- 1. Press and hold to open the recently-used applications window.
- 2. Tap an icon to open an application.

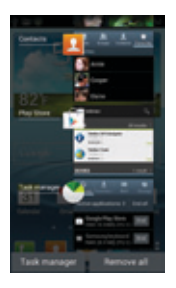

### Entering Text With the Onscreen Keyboard

### Text Entry with the Samsung Keyboard

Entering text with the onscreen Samsung QWERTY keyboard is easy: just tap the letters to type the words.

- 1. From a screen where you can enter text, tap the input field to reveal the onscreen keyboard.
- 2. With the Samsung keyboard as your text entry method, select one of the following text mode options:
  - ABC to use alphabetic characters from the onscreen keyboard.
  - 123Sym to enter numbers by pressing the numbers on the onscreen keyboard.
  - Google voice typing to speak into your text message.
- 3. Tap the corresponding onscreen keys to begin typing your word.

If you make a mistake, tap  $\square$  to erase a single character. Touch and hold  $\square$  to erase all previously entered words.

### Your Samsung Keyboard Settings

Press and tap Settings > Language and input > Samsung keyboard 🔯 to access the Samsung keyboard settings such as:

Portrait keyboard types (Qwerty keyboard, 3x4 keyboard) Input languages (English (US), Espanol), Predictive text, T9 Trace, Handwriting, Voice input, Auto capitalization, Auto-punctuate, Character preview, Key-tap vibration, Key-tap sound, Tutorial, or Reset settings.

### Use Your Phone: Voicemail

### Set Up Your Voicemail

All unanswered calls are automatically transferred to your voicemail, even if your phone is in use or turned off. You should set up your voicemail and personal greeting as soon as your phone is activated:

- 1. Press 💿 and tap 🎹 > Voicemail.
- Tap Personalize now and follow the system prompts to create your password and record your name and greeting.

Sprint strongly recommends setting a voicemail password. Without a password, anyone who has access to your phone can access your messages.

### **Retrieve Your Voicemail**

• Press 🚮 and tap 🎹 > Voicemail.

From any other phone:

1. Dial your wireless phone number.

2. When your voicemail answers, press  $\star$ .

3. Enter your password.

### Make and Answer Calls

#### Make a Phone Call

- 1. Press 🔂 and tap 【 Phone.
- Tap the digits of the number you want to call on the Phone keypad. (The number will appear just above the keypad as you enter it. Tap x to delete one or more digits.)

**3.** Tap 【

### Answer an Incoming Call

• Drag 🔊 to the right on the screen.

### Send a Call Directly to Voicemail

Drag
fo the left.

### Mute the Ringer on a Call

- To mute the ringer:
  - Press the volume button.

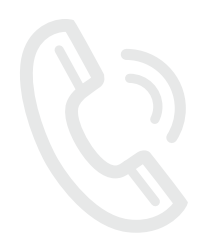

### Messaging

### Send a Text Message

1. Press 💿 and tap 🎹.

### 2. Tap Messaging.

- Enter a phone number, email address, or contact name in the Enter recipient field. (If the phone recognizes a contact, you'll see a list. Touch the contact to complete the address.)
- 4. Tap the Enter message field and then type your message.

5. When you are finished, tap 📧.

# Send a Picture or Video Message (Multimedia Messaging)

1. Follow steps 1 – 4 for sending a text message.

**2**. Tap 🖉 .

- **3**. Tap a media type (such as Pictures, Videos, Audio, etc.) and then tap an available album.
- 4. Tap a picture or clip to select it. (For Audio, tap OK.)

5. If you are satisfied with your message, tap 🔀.

Note: For information on taking pictures and videos with your phone, see "Camera & Camcorder" on page 20.

### Access Messages

1. Press for and tap  $\blacksquare$  > Messaging.

2. From the Messaging screen, tap the message you want to view.

-or-

1. Open the Notifications panel.

2. Tap the message you want to view.

All your text and MMS messages for a contact are collected in an ongoing "conversation," so when you view a message, you can scroll through the entire history of your messages with that person.

### **Contacts**

Your phone's Contacts function lets you access and manage contacts from a variety of sources, including Google and Corporate email accounts, contacts synced from your computer, and old-fashioned contacts entered by hand.

### Save a Phone Number

- 1. Press 💿 and tap 🔇
- 2. Enter a phone number using the onscreeen keypad.
- 3. Tap Add to Contacts > Create contact.
- 4. Tap the Name field, and enter a name for the new entry.
- 5. Tap Mobile (default) to select a label such as Mobile, Home, Work, Work Fax, Home Fax, Pager, Other, Custom, or Callback.
- 6. Tap Save to complete and save the entry.

### **Retrieve a Phone Number**

- 1. Press , tap , and then tap the Find contacts field.
- 2. Enter the first letter or letters of an entry.
- 3. Tap the contact to display the contact's phone number(s).

### Add a New Entry to Contacts

1. Press 💿 and tap 💶.

### 2. Tap 🛨.

- Tap any field and use the onscreen keyboard to enter the name, phone number, and other contact details.
- 4. Add more data fields or a picture if desired, and tap Save.

### Edit a Contact Entry

 Press and tap 2 > [contact you'd like to edit].

**2.** Tap 🖉 .

- 3. Tap an option:
  - [image icon] to assign a picture to the entry.
  - Name to edit the current name.
  - Phone to add or delete a phone number.
  - Groups to add or delete groups such as Starred in Android, Co-workers, Family, Friends, or My Contacts.
  - Ringtone to assign a ringtone.

- Add another field to add additional categories such as Phonetic name, Organization, Email, IM, Address, Notes, Nickname, Website, Internet call, Events, or Relationship.
- 4. Tap Save to save your updates.

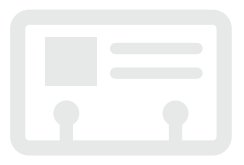

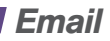

Your phone's Email applications let you access and manage multiple email accounts simultaneously in one convenient location. Although there is a separate Gmail application, the main email application can manage both Internet-based email services (Gmail<sup>™</sup> and Yahoo<sup>™</sup>) and Corporate Work Email (Outlook<sup>®</sup>). The phone can also be manually configured to connect to other email systems.

### Set Up a Gmail Account

- 1. Press 💿 and tap 🎹 > Gmail.
- 2. Follow the instructions to set up or sign in to a Gmail account.

Note: Although you need a Gmail account to use certain features such as the Play Store, you do not have to use Gmail as the default account for your phone.

### Set Up a POP3/IMAP Email Account

- 1. Press 🔂 and tap 🎹 > Email.
- 2. Enter the Email address and password for the email account.
- 3. Tap Manual setup..
- 4. Tap POP3 Account or IMAP Account and follow on the onscreen instructions.

# Set Up a Microsoft Exchange ActiveSync Account

#### 1. Press 🐼 > 🥅 and tap 🏢 > Email.

- 2. Enter your Email address and Password for the email account.
  - Contact your Exchange Server administrator for required sign-in information.
- 3. Tap Manual setup.
- 4. Tap Microsoft Exchange ActiveSync (from the add email account screen).

- 5. When prompted to provide additional detailed information, scroll down the screen and tap Next.
- 6. Enter a Domain\Username, Password, and Exchange Server information.
- 7. Read the onscreen activation disclaimer and, if prompted, tap Next.
- Configure your Email check frequency, Amount to synchronize (days to synchronize between your phone and server), and activate any other email settings, and then tap Next.
- 9. Identify your new account with a unique name and provide the outgoing name text then tap Done.

#### Access Email Messages

1. Press ன and tap 🗰 > Email or Gmail.

2. From the inbox, tap the message you want to view.

### Send an Email Message

1. Press 💽 and tap 🗰 > Email or Gmail.

### **2**. Tap 🚬\_+.

- 3. Enter an email address in the To field.
- 4. Enter a subject and a message.

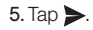

### Camera & Camcorder

#### Take a Picture

1. Press and tap # > Camera.

Using your display as a viewfinder, aim the camera lens at your subject, and tap the onscreen camera icon.

### **View Pictures**

• Press and tap  $\blacksquare$  > Gallery to view the Camera folders.

### **Record a Video**

- 1. Press and tap => Camera to activate camera mode.
- 2. Slide to the camcorder icon to activate camcorder mode.
- 3. Using the phone's display screen as a viewfinder, aim the lens at your subject, and tap to begin recording.

4. Tap 🖲 to stop recording.

### View Videos

1. Press 💿 and tap  $\blacksquare >$  Gallery.

2. Tap a video to view the video.

### Send or Share Pictures and Videos

1. Press 💿 and tap  $\blacksquare >$  Gallery.

- 2. Tap Camera to reveal your pictures and videos.
- 3. Tap < and select an option, such as Picasa, Bluetooth, Wi-Fi Direct, Messaging, YouTube, Gmail, or Email.
- 4. Follow the onscreen instructions to send your picture or video clip.

### Web

Find sports scores, news, and weather. Shop online. On-the-go access lets you browse full-color versions of your favorite websites.

### Go Online

### 1. Press 💿 and tap 🎹 > Internet.

- 2. From the Sprint home page, select categories, navigate to websites, read blogs, download content, and more.
  - Tap a category to open it.
  - For more options, press from any page. Options may include Forward, New window, Add bookmark, Add shortcut to home, Share page, Find on page, Desktop view, Save for offline reading, Downloads, Print, and Settings.
  - To scroll, slide your finger up or down the page.
  - To zoom in or out, pinch or spread the screen.

### **Downloading Applications From the Web**

You can download applications while browsing the Web, but you must first set permissions in settings to allow applications from unknown sources. Applications downloaded from the Play Store (see page 21) do not require additional permissions.

- 1. Press > and tap Settings > Security.
- 2. Select the Unknown sources check box.
- When the Attention dialog box opens, read the disclaimer and tap OK.

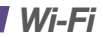

#### **Connect to a Wi-Fi Network**

When you're in range of an available Wi-Fi network you can use your phone's Wi-Fi feature to access the Internet and other data services.

1. Press > Image: and tap Settings > Wi-Fi.

- 2. Tap Wi-Fi > 💽 to turn Wi-Fi on 🛄.
- Tap Wi-Fi > Scan to display a list of available networks.

- Tap a Wi-Fi network to connect. If necessary, enter the security key and tap Connect.
  - When you're connected to a Wi-Fi network, you'll see 💎 in the status bar.

Note: When you're not using Wi-Fi, turn Wi-Fl off in the Wireless & networks settings page to extend battery life.

### Google Play™

The Google Play™ app gives you access to thousands applications to boost your productivity and increase your fun.

### **Download Applications and Games**

- 1. Press  $\bigcirc$  and tap  $\blacksquare >$  Play Store  $\bigcirc$ .
- 2. The first time you visit the Google Play Store, tap Accept to accept the Terms of Service.
- 3. If not already logged in with your Google Account, tap Next.
- 4. Tap Sign in and enter your Google Account information.
- 5. To find what you want quickly:
  - Browse through featured apps and games. Scroll through the options or browse by categories within Apps, Games, Music, Books, or Movies.
  - Search for an app or game. Tap 🔍 on the Google Play home screen, enter the name or key word, and then tap the search box.

- 6. Tap an app or game to read a description and user reviews.
- 7. Tap **Install** (for free applications) or the price button (for paid applications).

Note: You must have a Google (Gmail) Account set up on your phone to purchase and download applications from the Play Store.

#### Opening Installed Applications and Games

• Press and tap . Locate the downloaded item and tap it to launch. You can also launch from Play Store > >> > My Apps screen.

### Google<sup>™</sup> Mobile Services

Your Samsung Galaxy Victory provides easy access to a variety of Google services including Gmail™, Google Talk™, Google Maps™, Google Navigation, and YouTube™.

- Gmail The Google mail service. Your Gmail account lets you access many Google-related services as well as the Play Store. (See "Set Up a Gmail Account" on page 16.)
- Google Talk Google's instant messaging service. Press and tap => Talk to begin using the service. (If you're signed in to your Gmail account, you are already signed in to Google Talk.)
- Google Maps and Google Navigation The Google location programs let you track your current location, view real-time traffic situations, and receive detailed directions to your destination. They also provide search tools where you can locate places of interest or an address on a vector or aerial map, or view locations in street level. Press and tap > Maps or Navigation to begin using the services.
- YouTube View and share videos on one of the Web's most popular video sites. Press and tap
  YouTube to browse through and view available videos. Sign in with your Gmail account to upload your own videos.

### Bluetooth

#### Pair and Connect With a Bluetooth<sup>\*</sup>-Capable Device

- Verify your Bluetooth is active. (Press >> => and tap Settings > Bluetooth and tap o to turn Bluetooth on .
- Tap Bluetooth > SPH-L300 (a green checkmark will appear). Your phone must be visible to successfully pair with an external device.
- 3. Tap Scan. (Your device will display a list of discovered in-range Bluetooth devices.)
- 4. Tap a device from the list to initiate pairing.
- 5. Enter the passkey or PIN code and tap OK.
- 6. The external device will then have to also accept the connection and enter your device's PIN code.
- 7. Once you're paired with a device, your connection should launch.

# Share Contacts, Files, or Pictures Using Bluetooth

- 1. Open the application containing the file you want to share (for example, press ) 2).
- 2. Locate the file or entry you want to share.
  - You can send pictures and videos directly from the camera or from Gallery, Calendar events, Contacts, music tracks, and voice recordings. Not all devices will be able to receive all file types.
- 3. Depending on the application, tap ♥ > Bluetooth or press and hold the file and select Share (or Send) > Bluetooth.
- Tap the name of the device to which you're sending the file. (If prompted, tap OK to turn Bluetooth on.)

### Music

### **Open Your Music Player**

- Press for and tap # > Music player.
  - Music is stored by All, Playlists, Albums, Artists, Music square, and Folders. Tap a category, and then tap the song or playlist you want to play.
  - Press 📻 for more options.

### **Getting Music**

Before you can listen to your music, you need to load songs into the Music folder. Music can be stored in the phone's internal memory or on the microSD card.

 Use the supplied USB cable to connect your phone to an available USB port on your computer.You will see the USB connected icon in the Notifications panel.

- 2. On your computer, locate the new removable disk (SPH-L300), open it, and open or create a Music folder.
- Copy music files from your computer to the music folder, follow the procedures to safely remove the drive, and then disconnect the phone from the USB cable.

### **Sprint Applications**

Access additional exclusive Sprint features right from your phone.

### Sprint Hotspot

Set Up Your Sprint Hotspot

- 1. Press  $\bigcirc$  and tap  $\blacksquare >$  Sprint Hotspot.
- 2. Tap Sprint Hotspot > > > = = to activate the hotspot.

#### Connect to the Sprint Hotspot

- 1. Activate Wi-Fi on the other device.
- Scan for Wi-Fi networks from the device and select your Sprint hotspot from the network list.
  - The default name for your Sprint hotspot is SPH-L300XXXX. You can change the name by tapping Configure (Sprint hotspot) > Network SSID from the Sprint Hotspot screen.

- **3.** Connect by entering the key that appears on the Sprint Hotspot screen.
- 4. When "Connected" appears on your phone, launch your Web browser to confirm you have an Internet connection.

### Sprint Zone

Enhance your Sprint experience. The free Sprint Zone application makes it a snap to manage your account, get tips and tricks for your phone, find recommended apps, and more.

- 1. Press  $\bigcirc$  and tap  $\blacksquare >$  Sprint Zone.
- From the Sprint Zone Web page, scroll up or down and tap an item to check your account, read the latest news about your device, load an application, and more.

### **Tools & Resources: Settings**

Explore ways to customize your phone, set permissions, update your phone, and more in the **Settings** menu.

### **Accessing Settings**

- 1. Press and tap  $\blacksquare >$  Settings.
  - or –
  - Press 🕢 > 🥅 and tap Settings.
- 2. Select the settings category you want to change. Categories include:
  - Wi-Fi
  - Bluetooth
  - Data usage
  - More settings
  - Sound
  - Display
  - Wallpaper
  - LED indicator
  - Power saving
  - Storage
  - Battery

- Application manager
- Accounts and sync
- Location services
- Security
- Language and input
- Back up and reset
- Accessory
- Date and time
- Accessibility
- Developer options
- Activate this device
- System update
- About device

For detailed information about settings, please see the User Guide at <u>sprint.com/support</u>.

# Manage the Display Brightness and Screen On-Time

- Press > and tap Settings > Display > Brightness to modify the backlight setting as desired.
- To turn off the screen, press the Power button. The phone will continue to function.

### Manage Your Phone's Wireless Functions

Disable the Sprint Mobile Hotspot, Wi-Fi, Bluetooth, and GPS functions of the phone when you're not using them.

- Press > and tap Settings and disable any of the wireless and network functions that are not in use.
  - or —
- Press > I and tap Settings > Location services and disable any My Location options that are not in use.
  - or —
- Add a Bluetooth, GPS, and Wi-Fi widget to your Home screen. (See "Customize Your Home Screen" on page 7 in this guide for more information about adding widgets.)

For more useful tips about battery care and safety, see the *User Guide* at <u>sprint.com/support.</u>

### Manage Your Account

### Online: www.sprint.com

- Make a payment, see your bills, enroll in online billing
- Check minute usage and account balance
- See or modify the details of your Sprint service plan
- · Get detailed instructions and download content

### From Your Sprint Phone

- Press \* P 4 C to check minute usage and account balance.
- Press \* P 3 . to make a payment.
- Press \* P 2 ABC C or press 🕥 and

tap **III** > Sprint Zone to access account services, Sprint news, phone information, suggested applications, and more.

### From Any Other Phone

- Sprint Customer Service: Dial 1-888-211-4727
- Business Customer Service: Dial **1-888-788-4727**

### Responsibility

At Sprint, environmental responsibility is more than talk. We're continuously working to reduce our carbon footprint and decrease our use of natural resources.

#### So where is my user guide?

To support our increased responsibility efforts, we've put expanded instructional materials online for you. Just visit <u>sprint.com/support</u> from any computer to access your complete user guide and other support materials.

#### What else has Sprint been doing?

Plenty. To find out just what we've been up to, visit <u>sprint.com/responsibility</u>.

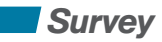

# We are interested in your initial impressions of this new Sprint phone.

Within two weeks of your phone purchase, please go to the website <u>http://labs.sprint.com/sprintphonesurvey</u> to complete a brief survey. Your feedback will help us provide the wireless features and services you want most.

### Thank you for choosing Sprint.

### Resources

### **Resources For Your Phone**

- This Get Started Guide to get you up and running.
- Web Visit <u>sprint.com/support</u> for the complete User Guide, along with videos, tutorials, and community forums for your Samsung Galaxy Victory.
- Sprint Zone Press and tap # > Sprint Zone to access account services, Sprint news, phone information, suggested applications, and more.

### Sprint 411

Dial 411 for nationwide listings, movie show times, restaurant reservations, driving directions and more. Spanish-speaking operators are available. See <u>sprint.com</u> for pricing and details.

# Be a hero. Don't drive distracted.

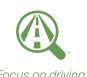

sprint.com/focusondriving

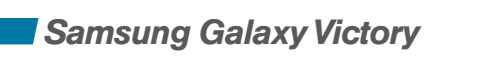

# By registering your Galaxy Victory phone at www.samsung.com, you are entitled to:

- Premium service through your choice of live chat, email and/or phone
- Access to specialized call center staff to help you get the most from your purchase, including available software, how-to guides and product tips and tricks.
- Extended call center hours
- Galaxy Victory product user manual

As an owner, you can write a product review, shop for accessories and receive exclusive Samsung offers.

Samsung GALAXY VICTORY" 4G LTE

### sлмsung **mob!le**

### Index

Activate 3 Applications 9, 25 В Battery 1 Battery Saving Tips 27 Bluetooth 23 Buttons 8 Camera 18 Contacts 14-15 F Email 16-17 G Gestures 4-5 Gmail 16 Google Applications 22 Google Play 21 Н Home Screen 6-7

Internet 19 K Keyboard 10 Keys 8 M Making a Phone Call 12 Messages 13 Microsoft Exchange ActiveSync 16 Music 24 Mute 12 P

Phone Call 12 Phone Number 16 Play Store 21

#### Q QWERTY Keyboard 10 R Resources 30

S Setup 2 Settinas 26 Sprint Customer Service 25 Sprint Hotspot 25 Sprint Zone 25, 30 Status Bar 6 V Videos 18 Voicemail 11 W Web 19 Widgets 7 Wi-Fi 20 v YouTube 22

The services described in this guide may require a subscription to a service plan and/or may incur additional charges. Not all services will work on all phones. See <u>sprint.com/coverage</u> for more details.

Portions of this guide are reproductions of work created and shared by Google and used according to terms described in the Creative Commons 3.0 Attribution License.

Important Privacy Message. This phone is capable of determining its/your geographical location. To set controls for access and use of your location information by others, press and tap Settings > Location services. Select Use GPS satellites and/or Location and Google search for location sources. Follow any applicable prompts These settings for the use of location information can be turned on and off. For some applications and services you select, a phone must be turned on and set to allow collection of location information in order to function.

Please be advised that if you use a third party application, the application may collect your personal information or require Sprint to disclose your customer information, including location information (when applicable), to the application provider or some other third party. Sprint's policies do not apply to these third party applications. Please carefully review the application's terms of use and/or the application provider's policies for more information about how the application will collect, access, use or disclose your information before using a third-party application. Terms of use and other policies usually are available on the application provider's website.

©2012 Sprint. SPRINT and the logo are trademarks of Sprint. Samsung and Galaxy Victory are trademarks of Samsung Electronics Co., Ltd. Other marks are property of their respective owners. Screen images simulated.